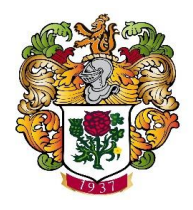

## The British Community Committee of France

Instructions for the use of the AssoConnect payment platform

The British Community Committee uses the AssoConnect on-line payment platform to register and manage subscriptions. This is the same process as last year.

This guide has been prepared to take you through the steps to renew your BCC membership for 2023. Hopefully, it will cover all situations you may encounter, but if you have any residual questions, please do not hesitate to contact Matthew Kay, BCC's Treasurer, on treasurer@britishinfrance.email and he will try to help.

## **Renewal Steps**

To access the site, click on the following link: <u>https://british-community-</u> <u>committee.assoconnect.com/collect/description/394762-s-british-community-committee-2024-</u> <u>subscriptions</u>

This will take you to the following page:

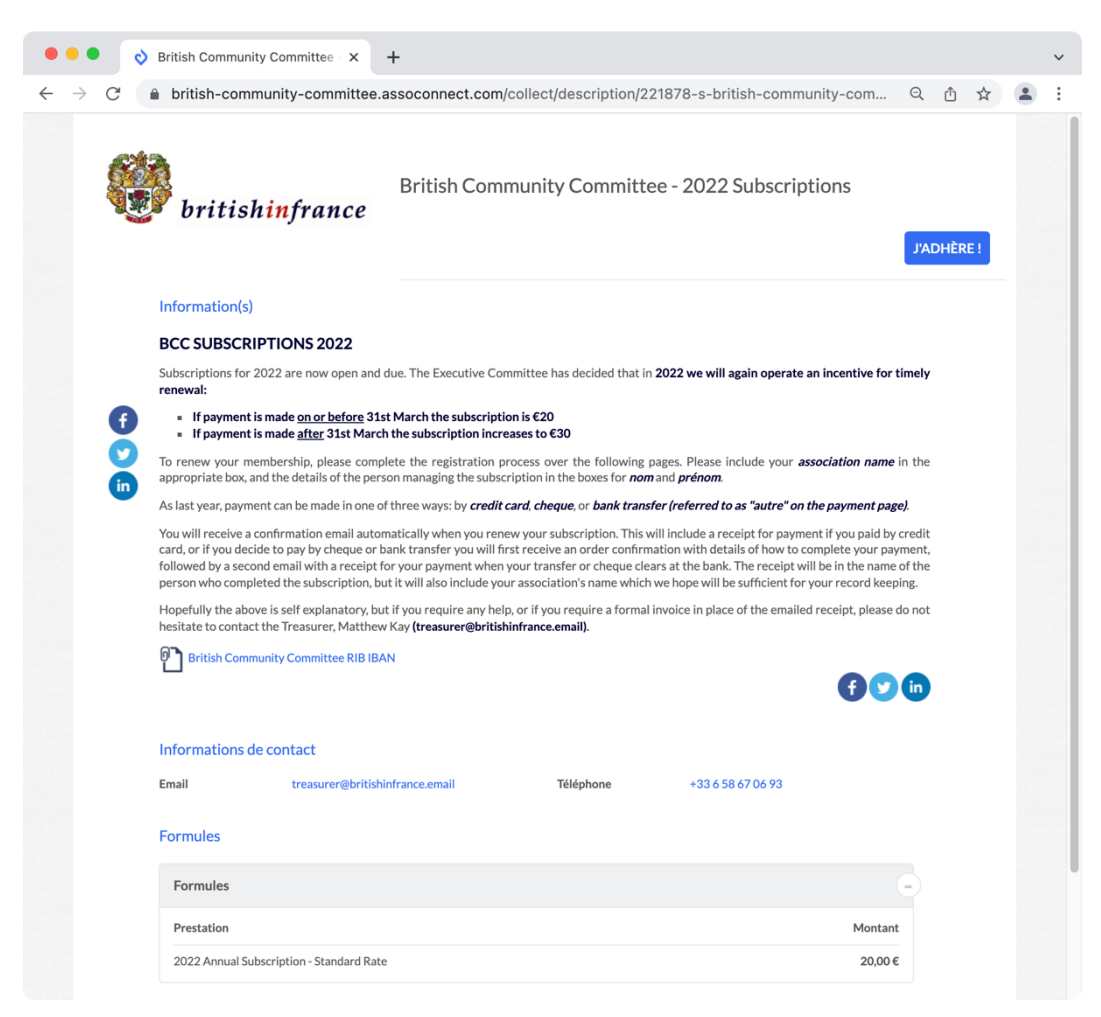

Note that, from 1<sup>st</sup> April the normal rate will no longer be available and the late payer tariff of €30 will be shown.

If you intend to pay by bank transfer, the IBAN is linked on this first page and should be noted for later.

Click on "J'adhère" at the top right of this page to be taken to the registration page:

| <ul> <li>♦ AssoConnect</li> <li>♦ C ● british-commu</li> <li>British Commun</li> </ul> | × +<br>nity-committee.assoconnect.com | n/collect/choice/221878-s-1              | british-community-committe<br><mark>S</mark> | Q 🖞 🖈 🏝                                      |
|----------------------------------------------------------------------------------------|---------------------------------------|------------------------------------------|----------------------------------------------|----------------------------------------------|
| RETOUR<br>Adresse email pour<br>confirmation *                                         | asurer@camsocparis.org                | Email de contact<br>Téléphone de contact | treasure                                     | r@britishinfrance.email<br>+33 6 58 67 06 93 |
| Prénom*                                                                                | Matthew                               | Nom*                                     | Кау                                          |                                              |
| Tarifs                                                                                 |                                       |                                          |                                              | •                                            |
| Association Name *                                                                     | Cambridge Socie                       | ty of Paris                              |                                              |                                              |
| AJOUTER UN ADHÉRENT                                                                    |                                       |                                          | Montant à régler                             | 20,00€                                       |
|                                                                                        |                                       |                                          |                                              | CONTINUER                                    |
|                                                                                        |                                       |                                          |                                              |                                              |
|                                                                                        |                                       |                                          |                                              |                                              |
|                                                                                        |                                       |                                          |                                              |                                              |
|                                                                                        |                                       |                                          |                                              |                                              |
|                                                                                        |                                       |                                          |                                              |                                              |
|                                                                                        |                                       |                                          |                                              |                                              |

If you are responsible for more than one member of the BCC, you will need to go through this process for each association.

You will next be asked if you wish to login via a Google account, which is not required – you can pass this step by clicking "**j'adhère sans créer de compte**" in the top right:

## Instructions for the use of the AssoConnect payment platform

| × / | C Diffish-contin                                                                                                | iunity-commi     | 1100.055 | oconnect.com/c   | onectrue | entineation/071804     |                             | 4  | Ċ | м | • |  |
|-----|----------------------------------------------------------------------------------------------------|------------------|----------|------------------|----------|------------------------|-----------------------------|----|---|---|---|--|
|     | British Commu                                                                                                   | unity Co         | mmit     | tee - 202        | 2 Sub    | scriptions             |                             |    |   |   |   |  |
|     |                                                                                                    |                  |          |                  |          |                        |                             |    |   |   |   |  |
|     | Je crée mon compte et fin                                                                                       | alise mon adhé   | sion     |                  |          |                        | J'adhère sans créer de comp | te |   |   |   |  |
|     | St Google Connect                                                                                               |                  |          |                  |          |                        | CONTINUER SANS COMPTE       |    |   |   |   |  |
|     | Prénom *                                                                                                    |                  |          | Nom *            |          |                        |                             |    |   |   |   |  |
|     | Prénom *                                                                                                    |                  |          | Nom *            |          |                        |                             |    |   |   |   |  |
|     | Adresse email *                                                                                                 |                  |          | Mot de passe *   |          |                        |                             |    |   |   |   |  |
|     | Adresse email *                                                                                                 |                  |          | Mot de passe *   |          |                        |                             |    |   |   |   |  |
|     |                                                                                                    |                  |          |                  |          |                        |                             |    |   |   |   |  |
|     |                                                                                                    |                  |          |                  |          | ENREGISTRER            |                             |    |   |   |   |  |
|     | Management of the second second second second second second second second second second second second second se |                  |          |                  |          |                        |                             |    |   |   |   |  |
|     | Vous avez déjà un compte ? Se c                                                                                 | connecter.       |          |                  |          |                        |                             |    |   |   |   |  |
|     |                                                                                                    |                  |          |                  |          |                        |                             |    |   |   |   |  |
|     |                                                                                                    |                  |          |                  |          |                        |                             |    |   |   |   |  |
|     |                                                                                                    |                  |          |                  |          |                        |                             |    |   |   |   |  |
|     |                                                                                                    |                  |          |                  |          |                        |                             |    |   |   |   |  |
|     |                                                                                                    |                  |          |                  |          |                        |                             |    |   |   |   |  |
|     |                                                                                                    |                  |          |                  |          |                        |                             |    |   |   |   |  |
|     |                                                                                                    |                  |          |                  |          |                        |                             |    |   |   |   |  |
|     |                                                                                                    |                  |          |                  |          |                        |                             |    |   |   |   |  |
|     |                                                                                                    |                  |          |                  |          |                        |                             |    |   |   |   |  |
|     |                                                                                                    |                  |          |                  |          |                        |                             |    |   |   |   |  |
|     |                                                                                                    |                  |          |                  |          |                        |                             |    |   |   |   |  |
|     |                                                                                                    |                  |          |                  |          |                        |                             |    |   |   |   |  |
|     |                                                                                                    |                  |          |                  |          |                        |                             |    |   |   |   |  |
|     |                                                                                                    |                  |          |                  |          |                        |                             |    |   |   |   |  |
|     |                                                                                                    |                  |          |                  |          |                        |                             |    |   |   |   |  |
|     |                                                                                                    |                  |          |                  |          |                        |                             |    |   |   |   |  |
|     |                                                                                                    |                  |          |                  |          |                        |                             |    |   |   |   |  |
|     |                                                                                                    |                  |          |                  |          |                        |                             |    |   |   |   |  |
|     |                                                                                                    |                  |          |                  |          |                        |                             |    |   |   |   |  |
|     |                                                                                                    |                  |          |                  |          |                        |                             |    |   |   |   |  |
|     |                                                                                                    |                  |          |                  |          |                        |                             |    |   |   |   |  |
|     |                                                                                                    | Plan du site I i | cences   | Mentions légales | CGUV     | Paramétrer les cookies | SE CONNECTER                |    |   |   |   |  |
|     |                                                                                                    |                  |          |                  |          |                        |                             |    |   |   |   |  |

The next step will ask you to confirm the details:

| ••             | •  Panier                                | × +                                                                                                    |                          |                       | ~ |
|----------------|------------------------------------------|----------------------------------------------------------------------------------------------------|--------------------------|-----------------------|---|
| $\leftarrow -$ | C 🔒 british-communit                     | y-committee.assoconnect.com/collect/recap/6718                                                                       | 643-trztj6uhqkn8lmj2n7a7 | Q 🖞 🕁                 | : |
|                |                                          |                                                                                                    |                          |                       |   |
|                | British Community Committ<br>Matthew KAY | ee - 2022 Subscriptions<br>Association Name : Cambridge Society of Paris<br>2022 Annual Subscription - Standard Rate | Total                    | MODIFIER MON ADHÉSION |   |
|                | Email de confirmation envoyé à           | treasurer@camsocparis.org MODIFIER                                                                                   |                          | PROCÉDER AU PAIEMEN   |   |

Please make sure that you have correctly entered the name of the person renewing, and the association name, at this stage.

Finally, you will be asked to confirm payment. This can be via card, cheque, or bank transfer. AssoConnect list the bank transfer option under "**autre**":

| Votre association British Community Committe                                                                                                    | ee utilise AssoConnect pour un paiement en ligne 100% séc                                                                                                    |
|----------------------------------------------------------------------------------------------------|----------------------------------------------------------------------------------------------------|
| Comment choisissez-vous de payer ?                                                                                                    | Total à payer                                                                                                    |
| Recommandé                                                                                                    | 20,00 €                                                                                                    |
| Autres moyens de paiement                                                                                                    | Qu'est-ce que AssoConnect ?                                                                                                    |
| O Chèque                                                                                                    | Depuis 2014, AssoConnect développe un logiciel qui<br>simplifie le quotidien des responsables associatifs,<br>notamment une offre 100% gratuite pour collecter de<br>paiements. |
| O Autre                                                                                                    | En passant moins de temps sur la gestion, ils en ont<br>plus pour développer les projets de leur association !                                                                  |
| British Community Committee - 2022 Subscriptions : If paying by cheque,<br>please post to the Treasurer, Matthew Kay, at 3 rue de Valenciennes, Paris<br>75010. If paying by bank transfer, you should instruct your bank to make<br>the transfer to the IBAN on the first page. | Les associations changent<br>le monde,<br>AssoConnect s'occupe du<br>reste !                                                                                                    |
| J'accepte les CGUV de AssoConnect Confirmer                                                                                                    | Tous les paiements en ligne sont protégés<br>par le 3D-Secure (vérification avec un code<br>reçu par SMS), quel que soit le montant.                                            |

If the information is as you expected, click on "Confirmer" where you will either see the finalised confirmation if paying by cheque or by bank transfer, or a card payment confirmation portal if paying by card.

If paying by cheque, please post to the Treasurer, **Matthew Kay, at 3 rue de Valenciennes, Paris 75010**. If paying by bank transfer, you should instruct your bank to make the transfer to the IBAN on the first page.

## Instructions for the use of the AssoConnect payment platform

You will receive an emailed confirmation once you have confirmed you order, plus an emailed receipt once payment has been confirmed. This second payment receipt may take several days if paying by cheque or bank transfer, as the funds will need to clear first and manually be marked as settled to trigger a receipt.

If you need anything in addition to the receipt for your association's records, please contact Matthew Kay, Treasurer, at <u>treasurer@britishinfrance.email</u>.